## Password Reset Portal Guide

Website: https://www.myflfamilies.com/password-reset

## LDAP Password Reset

For FSFN, CBC remote Access/VPN, DCF Web Systems Portal

1. Select LDAP Password Reset

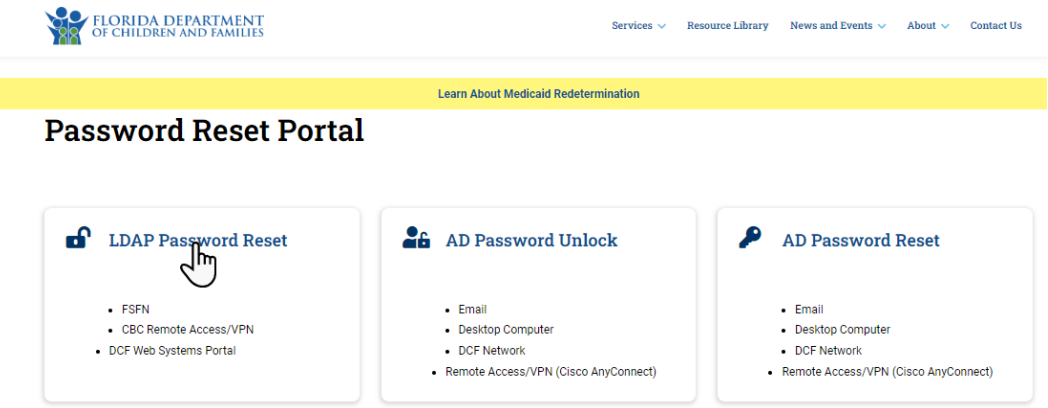

2. Enter your Username and the Last 5 digits of your SSN. Select Validate

| FLORIDA DEPARTMENT<br>OF CHILDREN AND FAMILIES<br>MYFLFAMILIES.COM                                                                                                    | Password Reset Portal                                                                                                    |
|----------------------------------------------------------------------------------------------------|----------------------------------------------------------------------------------------------------|
| Welcome to the Password Reset Portal! This tool is des<br>your LDAP or FSFN username and the last five digits o<br>this system, please contact the DCF Service Desk at (85 | igned to help you reset your password quickly. In order to reset your password, please enter<br>f your Social Security Number (SSN). If you should have any questions or problems when using<br>50) 487-9400. |
|                                                                                                    |                                                                                                    |
| Us                                                                                                    | ername: EX12345                                                                                                    |
| Last 5 Digits of Yo                                                                                                    | our SSN:                                                                                                    |
|                                                                                                    | Valida                                                                                                    |
|                                                                                                    | $\mathbf{O}$                                                                                                    |

- 3. Enter New Password and Re-enter New Password. Then select Reset Password.
  - Must be six (6) to eight (8) characters.
  - Must contain at least one letter.
  - Must contain at least one number.
  - Must NOT contain more than three (3) repeating characters.
  - Must NOT contain your username.
  - Must NOT be the same as any of your last three (3) passwords.

|                                             | <b>Change Password</b> |                                                                                                    |
|---------------------------------------------|------------------------|----------------------------------------------------------------------------------------------------|
| Enter New Password<br>Re-enter New Password | Reset Password Exit    | <ul> <li>Password Rules:</li> <li>Must be six (6) to eight (8) characters.</li> <li>Must contain at least one letter.</li> <li>Must contain at least one number.</li> <li>Must NOT contain more than three (3) repeating characters.</li> <li>Must NOT contain your username.</li> <li>Must NOT be the same as any of your last three (a) passwords.</li> </ul> |

4. Your password has been changed, select **Close**.

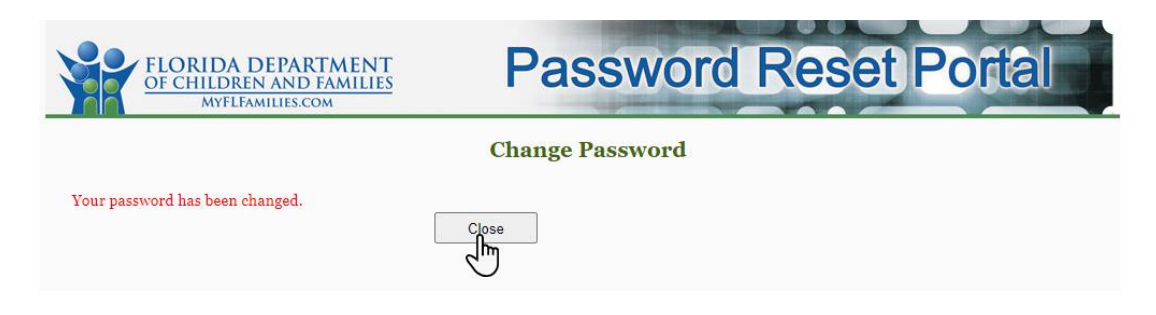

## Ad Password Unlock

For Email, Desktop computer, DCF Network, Remote Access/VPN (Cisco AnyConnect)

1. Select AD Password Unlock

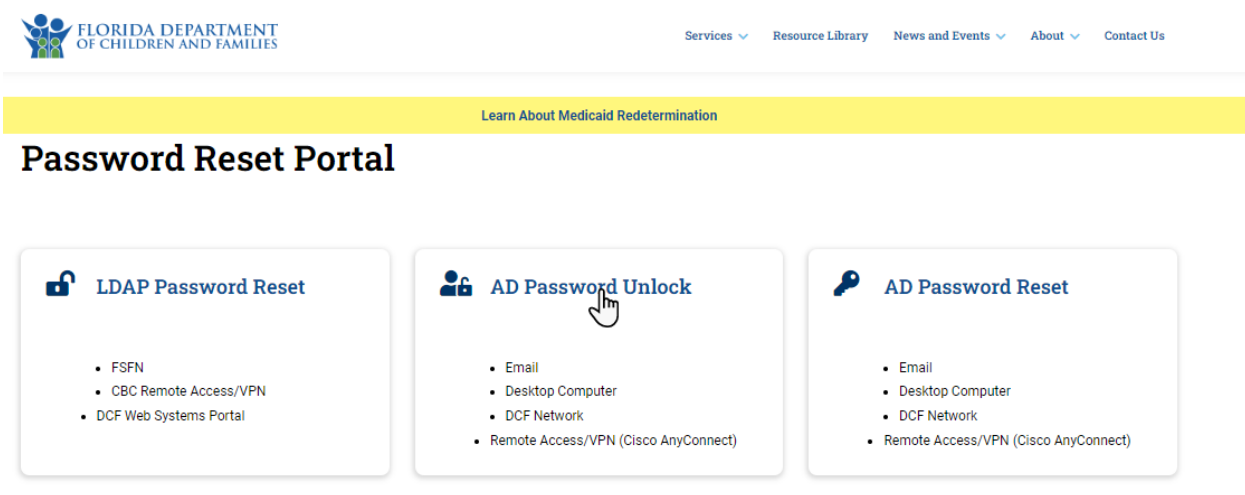

2. Enter your email address or username, if a **mobile number** has been **configured**, you may use the **Send SMS** or **Voice Call** option. If not, select **Send Email** to obtain your 6-digit code.

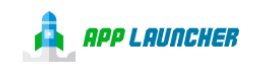

| Unlock | account |
|--------|---------|
| onnock | account |

| john.doe@myflfamilies.com                                                           |                  |  |
|-------------------------------------------------------------------------------------|------------------|--|
| SMS or Voice Call can only be used if a mobile phone<br>number has been configured. |                  |  |
| Send SMS                                                                            |                  |  |
| Voice Call                                                                          |                  |  |
| <u>Send Email</u>                                                                   |                  |  |
| Back to sign in                                                                     | Cap't access ema |  |

3. Enter the code you received and select **Verify**.

| Enter verification code sent via SMS |                       |  |  |
|--------------------------------------|-----------------------|--|--|
| Enter Code                           |                       |  |  |
| 319804                               | Re-send code          |  |  |
| L                                    |                       |  |  |
|                                      | /erify                |  |  |
| Didn't receive a c                   | ode? Unlock via email |  |  |
|                                      | Back to sign in       |  |  |
|                                      |                       |  |  |
| Powered by Okta                      | Privacy Policy        |  |  |

4. Enter your response for the Account Challenge question and select **Unlock Account**.

| Answer Unlock Acc<br>First Pet name | count Challenge          |  |
|-------------------------------------|--------------------------|--|
|                                     | count<br>Back to sign in |  |
| Powered by Okta                     | Privacy Policy           |  |

5. If successful, select **Back to sign in**.

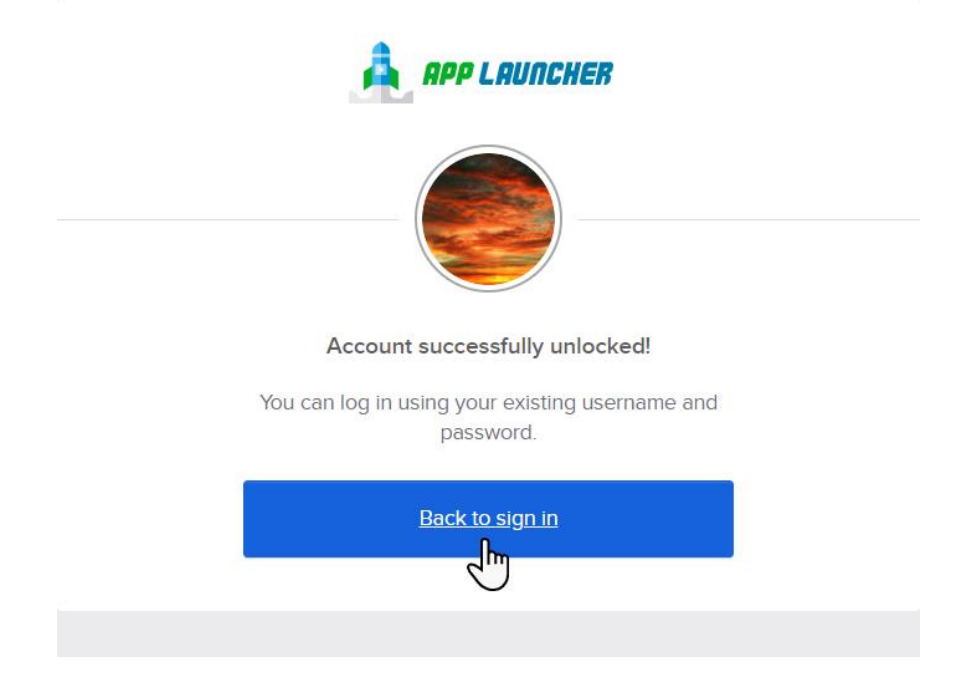

## Ad Password Reset

For Email, Desktop Computer, DCF Network, Remote Access/VPS (Cisco AnyConnect)

1. Select **AD** Password **Reset** 

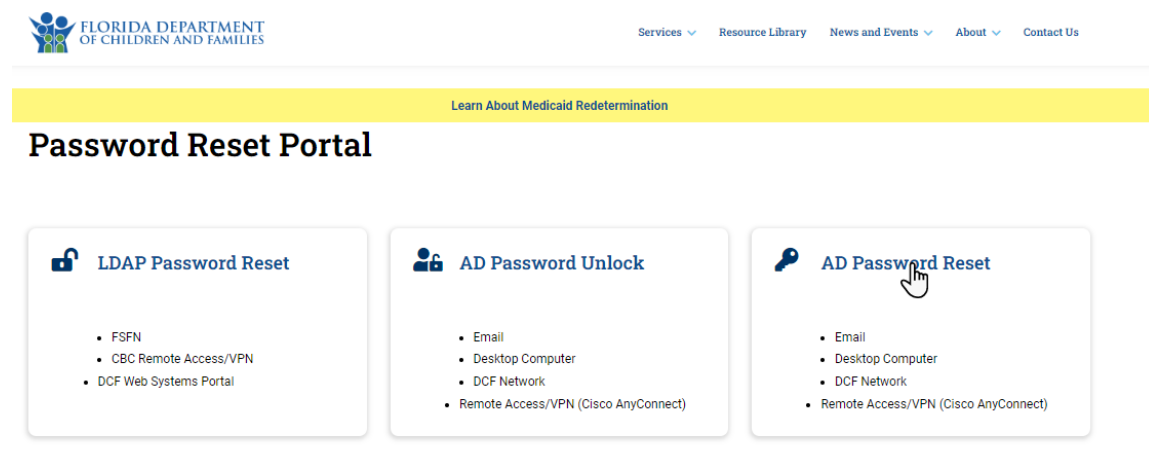

2. Enter your email address or username, if a **mobile number** has been **configured**, you may select the **Reset via SMS** or **Voice Call** option. If not, select **Send Email** to obtain your 6-digit code.

| Reset                                               | Password                              |
|-----------------------------------------------------|---------------------------------------|
| Email or Username                                   |                                       |
| john.doe@myflfamilie                                | s.com                                 |
| SMS or Voice Call can on<br>number has been configu | ly be used if a mobile phone<br>ured. |
| Rese                                                |                                       |
| Reset v                                             | ria Voice Call                        |
| Rese                                                | t via Email                           |

3. Enter the code you received and select Verify.

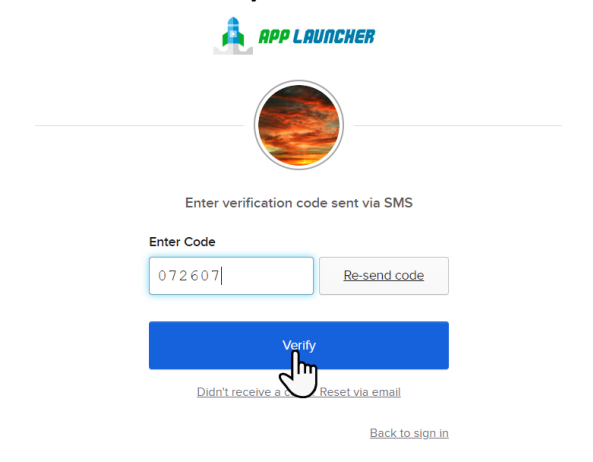

4. Enter your response for the Password Challenge question and select **Unlock Account**.

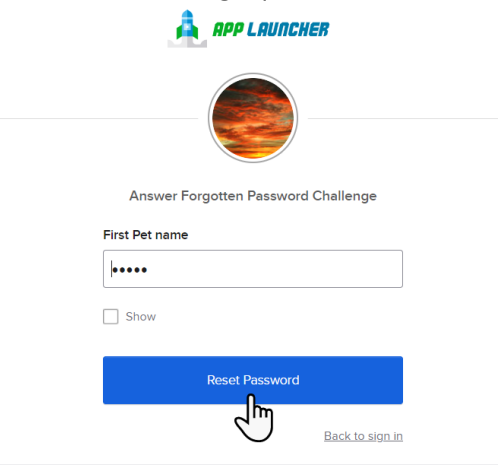

- 5. Enter a new password and repeat password. Select Reset Password. Password requirements:
  - At least 14 characters
  - A lowercase letter
  - An uppercase letter
  - A number
  - No parts of your username
  - Password can't be the same as your last 10 passwords.

| APP L RUIN                                                                                                    | )                    |
|----------------------------------------------------------------------------------------------------|----------------------|
| Reset your Okta pa                                                                                                    | ssword               |
| Password requirements:                                                                                                    |                      |
| At least 14 characters     A lowercase letter     An uppercase letter     An uppercase letter     Anumber     No parts of your username     Password can't be the same a     passwords     New password | s your last 10       |
| •••••                                                                                                    |                      |
| Repeat password                                                                                                    |                      |
| ·····                                                                                                    |                      |
| Sign me out of all other devices                                                                                                    | s<br>Back to sign in |
|                                                                                                    |                      |
| Powered by Okta                                                                                                    | Privacy Policy       |

If successful, select **Back to Sign In**.